## Comment changer le tempo d'une pièce musicale sur Audacity ?

Cette ressource servira à modifier la vitesse d'une chanson ou d'une pièce instrumentale/vocale, pour une meilleure adéquation avec le niveau de compréhension de vos élèves ou pour un travail pédagogique approfondi.

Compétence en lien : Maîtriser les logiciels traitant le son

## Marche à suivre :

1) Ouvrez le programme Audacity depuis votre ordinateur

2) Dans le menu Fichier, cliquez sur ouvrir

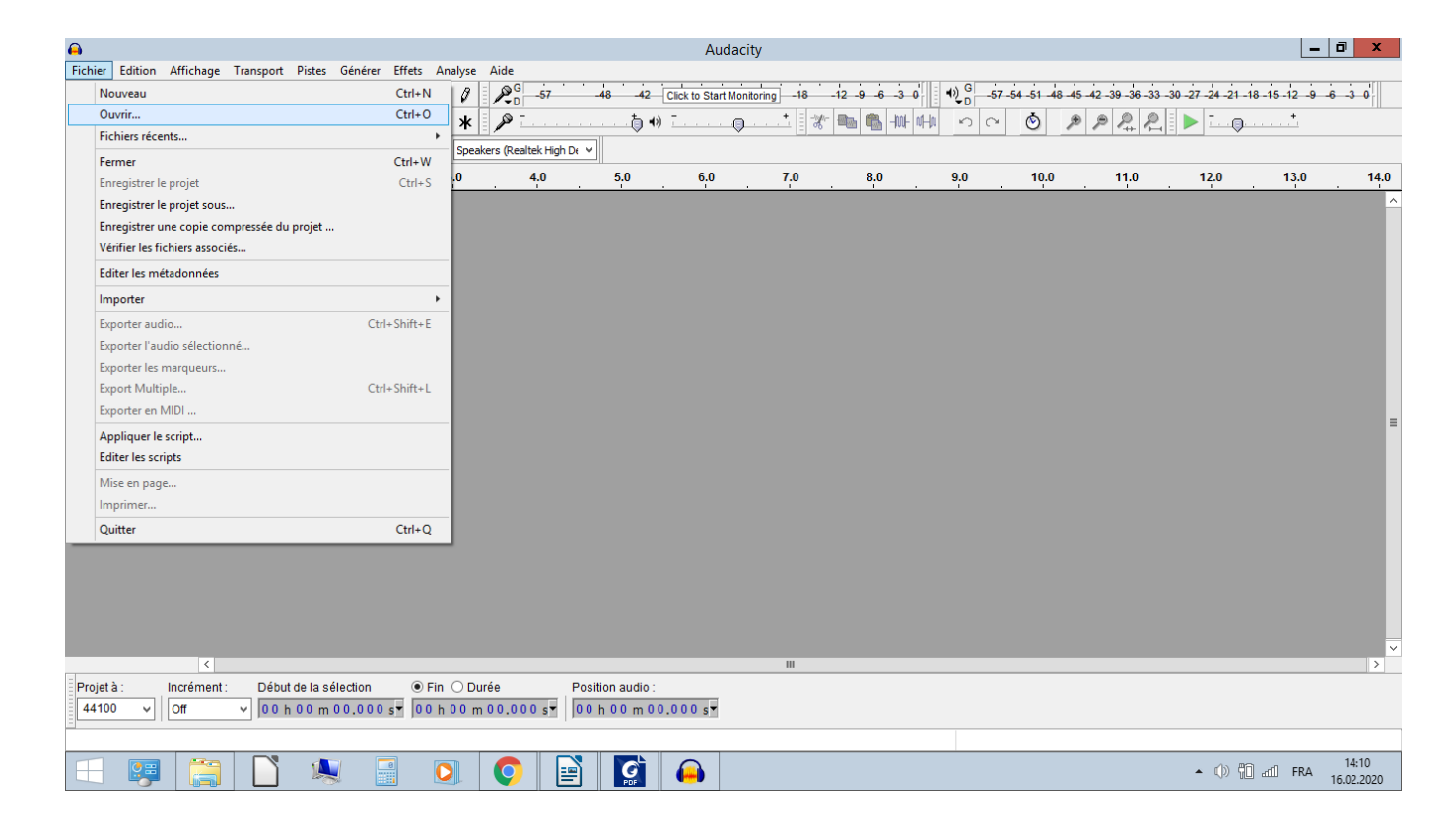

3) Selectionner le mp3 concerné dans votre ordinateur, puis « ouvrir », le fichier apparaît ainsi dans Audacity

| <b>A</b>                                                                                                    | La_Tribu_De_DanaManau_HD                |                                                                                                    | _ 0 ×                                   |
|----------------------------------------------------------------------------------------------------|-----------------------------------------|----------------------------------------------------------------------------------------------------|-----------------------------------------|
| Fichier Edition Affichage Transport Pistes Générer Effets Analyse Aide                                                                                                    |                                         |                                                                                                    |                                         |
| Image: Second second second | 8 -42 Click to Start Monitoring -18 -12 | <u>-9 6 -3 0</u> <u>10</u> 0 <u>57 -54 -51 48 45 42</u><br><b>1</b> 10 0 0 0 0 0 0 0 0 0 0 0 0 0 0 0 0 0 | 2-39-36-33-30-27-24-21-18-15-12-9-6-3-0 |
| -15 0 15 30 45 1:00 1:15                                                                                                    | 1:30 1:45 2:00                          | 2:15 2:30 2:45                                                                                           | 3:00 3:15 3:30 3:45                     |
| X         La_Tribu_0         1.0           Shefo 44100Hz         0.5           22 bis fortal         0.5           0.0         0.5           1.0         1.0           1.0         1.0           0.5         0.0           0.5         0.0           1.0         1.0           0.5         0.0           0.5         0.0           0.5         0.0           0.5         0.0           0.5         0.0           0.5         0.0           0.5         0.0           0.5         0.0           0.5         0.0           0.5         0.0           0.5         0.0           0.5         0.0           0.5         0.0           0.5         0.0           0.5         0.0           0.5         0.0           0.5         0.0           0.5         0.0           0.5         0.0           0.5         0.0           0.5         0.0           0.5         0.0           0.5         0.0           0.5         0.0<                                                                                                    |                                         |                                                                                                    |                                         |
|                                                                                                    |                                         |                                                                                                    | Y                                       |
| <                                                                                                    | ш                                       |                                                                                                    | >                                       |
| Projet à:         Incrément :         Début de la sélection         © Fin O Durée         Positi           44100         V         0ff         V         00 h 00 m 00.000 s         00 h 00 m 00.000 s         00 h                                                                                                    | on audio :<br>00 m 00.000 s             |                                                                                                    |                                         |
|                                                                                                    |                                         |                                                                                                    | ▲ ()) (10 atfl FRA 14:13<br>16.02.2020  |

3) Cliquez sur la large bande grise à gauche pour selectionner le morceau dans son intégralité (les pistes se grisent d'une teinte plus foncée)

| <b>e</b>                                                                                                    | La_Tribu_De_DanaManau_HD                                                                                                    | _ 0 ×                                      |
|----------------------------------------------------------------------------------------------------|----------------------------------------------------------------------------------------------------|--------------------------------------------|
| Fichier Edition Affichage Transport Pistes Générer                                                                                                    | r Effets Analyse Aide                                                                                                    |                                            |
|                                                                                                    |                                                                                                    | -33 -30 -27 -24 -21 -18 -15 -12 -9 -6 -3 0 |
|                                                                                                    |                                                                                                    |                                            |
| MME V Microphone (Realtek High V 1 (Mono)                                                                                                    | ) Recor V 4) Speakers (Realtek High Dr V                                                                                                    |                                            |
| -15 0 15 30                                                                                                    | . 45 1:00 1:15 1:30 1:45 2:00 2:15 2:30 2:45 3:0                                                                                                    | 0 3:15 3:30 3;4 <mark>5</mark>             |
| X LL_p_TripL D ▼         10           Stérég 44100Hz         0.5           Top of the state         0.5           0.00         -0.5           10         0.5           0.00         0.0           0.5         0.0           0.00         0.0           0.05         0.0           0.05         0.0           0.05         0.0 |                                                                                                    |                                            |
|                                                                                                    | ranana mantana di baarana a merilimbereka ikis sarin a daarenda a da <sup>1</sup> iraa a mina ada <mark>dibi</mark> a di badi badi badi badi badi badi badi | nte soldte site al. Adversetandenseta      |
| <                                                                                                    |                                                                                                    | >                                          |
| Projet à :         Incrément :         Début de la sélection           44100          Off         0 0 h 0 0 m 0 0.00                                                                                                    | O sY     O h 03 m 45,489 sY     O h 00 m 00,000 sY                                                                                                    |                                            |
| Glisser la piste verticalement pour changer l'ordre des pistes.                                                                                                    |                                                                                                    |                                            |
| - 😝 😭 🗳                                                                                                    |                                                                                                    | ▲ ① 14:14 FRA 14:14<br>16.02.2020          |

## 4) Dans le menu « Effets », cliquez sur « Changer le tempo »

| <b>A</b>                                                                                                    | La Tribu De Da                                                                                                    | naManau_HD                                                                                                    | _ 0 ×                                                |
|----------------------------------------------------------------------------------------------------|----------------------------------------------------------------------------------------------------|----------------------------------------------------------------------------------------------------|------------------------------------------------------|
| Fichier Edition Affichage Transport Pists Générer Effets<br>WE V Microphone (Realtek High V 1 (Mono) Recor V<br>15 0 15 30<br>Exitation 10 10<br>20 bisérie 441001±<br>20 bisérie 441001±<br>20 bisérie 44100±<br>20 bisérie 44100±<br>20 bisérie 4410±<br>20 bisérie 4410±<br>20 bisérie 44 | Répéter le demier effet       Ctrl+R         Amplification       Amplification         Auto Duck       Changer la hauteur         Changer la hauteur       Changer la tresse         Changer la tresse       Changer la tresse         Compreseur       Console Nyquist         Echo       Egalisation         Fondre en ouverture       Graves et aigus         Inverser       Inverser         Inverser sens       Niveleur         Noise Reduction       Normaliser         Paulstretch       Phaser | naManau_HD<br><u>intoring</u> it iz e e - 3 e <sup>1</sup> 10 e <sup>0</sup> s7 s4 s1 46 is iz is is is is is is is is is is is is is | 27-24-21-18-15-12-9-6-3-0                            |
| Projet à :         Incrément :         Début de la sélection         Image: Control of the selection         Image: Control of the selection         Image: Contredit the selection         Image: Control of                                                                                                    | Phaser<br>Réparer<br>Répéter<br>Réverbération<br>Suppression des clics<br>Tronquer le silence<br>Variation progressive de la hauteur<br>Wahwah<br>Adjustable Fade<br>Clip Fix<br>Crossfade Tracks<br>Delay<br>Hard Limiter                                                                                                    |                                                                                                    | <ul> <li>(1) (1) FRA 14:15<br/>15:02:2020</li> </ul> |

5) A l'aide du curseur, diminuer ou augmenter la vitesse. Ici, je diminue le tempo de 10 % (-10.000) Cliquez ensuite sur « Ok »

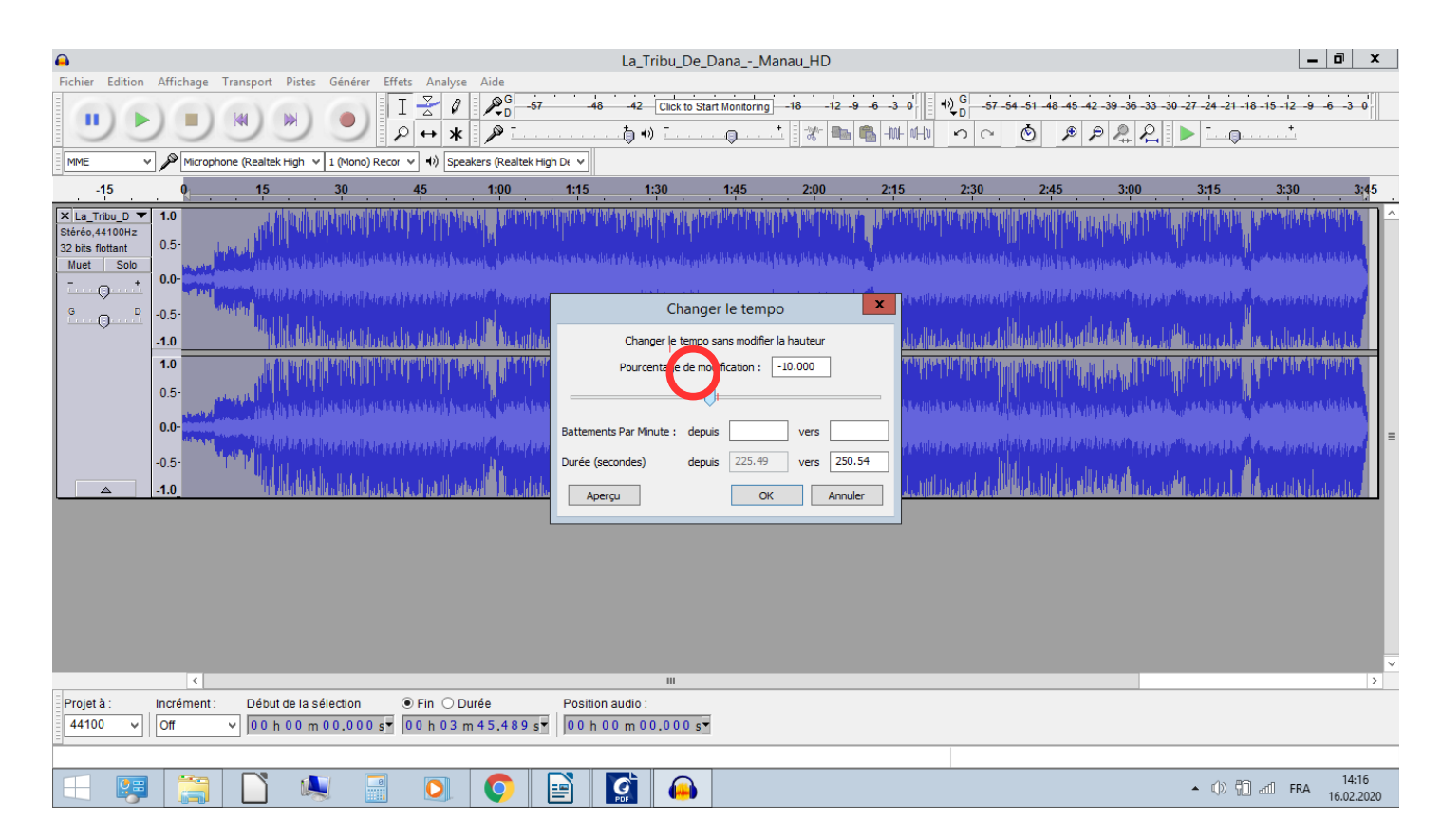

| A _                |          |                                                                                                    |                         |                       |                                                      |          |                |                |               |                                                                                                    | La_Tr           | ibu_De          | _Dana         | Man          | au_HD                                      |            |               |        |                                                 |                |                                             |               |                                                                                                    |               |                                          |                                   | - 0                                                                                                    | x          |
|--------------------|----------|----------------------------------------------------------------------------------------------------|-------------------------|-----------------------|------------------------------------------------------|----------|----------------|----------------|---------------|----------------------------------------------------------------------------------------------------|-----------------|-----------------|---------------|--------------|--------------------------------------------|------------|---------------|--------|-------------------------------------------------|----------------|---------------------------------------------|---------------|----------------------------------------------------------------------------------------------------|---------------|------------------------------------------|-----------------------------------|----------------------------------------------------------------------------------------------------|------------|
| Finier Edition     | n Affi   | chage Tra                                                                                                    | nsport P                | istes Gé              | nérer E                                              | ffets A  | nalyse         | Aide           |               |                                                                                                    |                 |                 |               |              |                                            |            |               |        |                                                 |                |                                             |               |                                                                                                    |               |                                          |                                   |                                                                                                    |            |
|                    | N        |                                                                                                    | 44                      | 1                     |                                                      | ΙŽ       | 0              |                | -57           | -48                                                                                                    | -42             | Click to 1      | Start Mon     | toring       | 18 -1                                      | 2 -9 -6    | -3 0          | 1      | D -57 -                                         | 54 -51 -       | 48 -45 -                                    | 42 - 39 - 3   | 6 -33 -30                                                                                                    | -27 -24       | -21 -18                                  | -15 -12 -                         | 6 -3                                                                                                    | 0          |
|                    |          |                                                                                                    |                         | 9                     |                                                      | PH       | *              | p .            |               |                                                                                                    | . (h 🔿          | T               |               | *            | i - 🗶 - E                                  | b 🖏        | -NUL NI       | -µ     | 00                                              | ٢              | ۶                                           | PP            | R                                                                                                    |               | . 🗐                                      |                                   |                                                                                                    |            |
| MME                | Lectu    | 0 / Lectu                                                                                                    | re en boud              | le (Shift+            | Space)                                               |          | Speak          | ers (Realte    | k High P      |                                                                                                    | ~               |                 | ~             |              | -                                          |            |               | _      |                                                 | -              |                                             |               | -                                                                                                    | -             | ~                                        |                                   |                                                                                                    |            |
|                    |          |                                                                                                    |                         | - (                   | -                                                    |          | / opcon        | and freedoor   | ar ngr u      | <u></u>                                                                                                    |                 |                 |               |              |                                            |            |               |        |                                                 |                |                                             |               |                                                                                                    |               | _                                        |                                   |                                                                                                    |            |
| -15                |          | <u>•</u>                                                                                                    | 15                      | . 3                   | 0                                                    | . 45     |                | 1:00           |               | 1:15                                                                                                    | 1:              | 30              | 1:4           | ·            | 2:00                                       |            | 2:15          |        | 2:30                                            | . 2            | .45                                         | 3:            | . 00                                                                                                    | 3:1:          | , ·                                      | 3:30                              |                                                                                                    | 45         |
| × La_Tribu_D       | • 1.0    |                                                                                                    | add                     |                       |                                                      |          | "I'IIIII I     |                | <b>North</b>  | STATIN                                                                                                    | היורי היים      |                 |               | N THT        | יווריייזי                                  | ויקראיי    | יידיוויידאי   | Lún L  | أنابك الأب                                      | <b>WILLIAM</b> | רוידיוי ייזי                                |               | <b>WINN</b>                                                                                                    | ինեսին        | da da da da da da da da da da da da da d | 111                               | 1111                                                                                                    | <b>R</b> ^ |
| 32 bits flottant   | 0.5      | -<br>                                                                                                    | الثالدين                | thile.                |                                                      |          |                |                | l I           |                                                                                                    |                 |                 |               |              |                                            |            |               | 1.14   |                                                 |                |                                             | , MI 1.       | i Will                                                                                                    | het het v     | and a                                    |                                   | 111                                                                                                    |            |
| Muet Solo          |          | the set of a set of                                                                                                    | a an tai                | nu in Ji              | di di kati di kati kati kati kati kati kati kati kat |          | hin hin art    | hanna,         | والمراجع والم |                                                                                                    | والحالية الغ    |                 | a hite an     | uphili Mi    | فالخال فال                                 | Alkitek    | المخطر مغاربا | ket, h | tak itak ilik.                                  | ale kine       | والمار الألب                                |               | diviki                                                                                                    |               | es <sub>la</sub> ittik                   | ان رو <mark>له الم</mark>         | a historia                                                                                                    |            |
| <u> </u>           | 0.0      |                                                                                                    | والمراد والمتعاد        | in that the c         | ana na Ita                                           |          | tale tale to   | الاستاد الماري | 6             |                                                                                                    |                 | ولو             | a haha art    | Alternation  |                                            | t is a low |               | با اس  |                                                 |                |                                             | . Lakatu      | An adaith                                                                                                    | Galah tak     | العرب                                    |                                   |                                                                                                    |            |
| G O D              | -0.5     | տեկո                                                                                                    | hill.                   |                       |                                                      |          |                |                |               |                                                                                                    |                 |                 |               |              |                                            |            |               | L.,    |                                                 |                |                                             |               |                                                                                                    |               |                                          |                                   |                                                                                                    |            |
| Q                  | 10       |                                                                                                    | 1.1                     | 16 Mar. 1             | dad anatar                                           | الما يما |                | 1. dallah      | 1             | والأر القريط                                                                                                    | ارقب ألسا       |                 | a ha ha       | i du ca      |                                            |            |               | J. n   |                                                 |                |                                             | r III II      | ու ժեն                                                                                                    |               | ad ta a                                  | ան հետ                            | muld                                                                                                    |            |
|                    | -1.0     | _                                                                                                    | Lota<br>Lota            | and the second second | the straight                                         |          |                | Marcheol.      | 1 11 11       | a da servicio de la composición de la composición de la composición de la composición de la composición de la<br>Composición de la composición de la composición de la composición de la composición de la composición de la comp |                 | nd a filling an | ala bu ni     | - Provinsion | al a de Nova Dalla<br>Terre de la companya |            |               |        | n in Calif. Adapted and<br>San tant Property of |                | a ni da da da da da da da da da da da da da | i filme tirme | and the de                                                                                                    | offeet of the | an di Mala<br>Managera                   | alding and the<br>Solution of the | i de la calca de la calca<br>A de la calca de la calca de la calca de la calca de la calca de la calca de la calca | 4          |
|                    | 1.0      |                                                                                                    |                         |                       |                                                      | իդիսիլ   | 1999           |                | 1             | 1 th dh                                                                                                    | had bit i       | n Millin        | ייייןיין      | (THU)        | A Loui Alda                                | l la hú    | da an Li      | N. I.  | . d. 114                                        | աղլա           | ditter.                                     | <b>FIN</b>    | TOMP                                                                                                    | 10            | 1.10                                     | TH ON I I                         | a la la d                                                                                                    |            |
|                    | 0.5      | Min.                                                                                                    | s.a.H. H                |                       |                                                      |          |                | h              | l at set      |                                                                                                    |                 |                 |               |              |                                            |            |               | ं भि   |                                                 |                |                                             | 19 PU 17      |                                                                                                    |               |                                          |                                   |                                                                                                    |            |
|                    | 0.0      | -best tob                                                                                                    | J. JINY                 | TINTYP                | ana int i a                                          | an a la  | din ina h      | INTERNA.       | J.            | In an a la                                                                                                    | 10,10,04        | n i shuk        | â Jodin ari   | illia ha s   | de Anders                                  | and here   | 004-00        | ank, k | and a first                                     | dhrenu         | an don i                                    | a fab du      | The Action of the Action of th | an fina       | edit s es                                |                                   | ADM DES                                                                                                    |            |
|                    | 0.0      | and the second second sec | Stalle for              | Malati                | in a di di di A                                      |          | di kuna da     |                |               | A a anna da                                                                                                    | Karataka        |                 | A ded to a th | Kisha s      | dia dia dia dia dia dia dia dia dia dia    | Lia ha     | للمراجده      | n Fr   | in a contract data                              |                | 40.400.4                                    | a hah an      | A tablet d                                                                                                    | <b>Maha</b> l | يري في التري                             | Addition                          | فمارا مترم                                                                                                    | =          |
|                    | -0.5     | ייץיי                                                                                                    | * 1 <sup>0</sup> d. y i |                       |                                                      |          |                |                | <u>.</u>      |                                                                                                    |                 | . It it i       |               |              |                                            |            |               | . ulla |                                                 |                |                                             | k II.         |                                                                                                    |               |                                          |                                   |                                                                                                    |            |
|                    | -1.0     |                                                                                                    | - " <b>"</b> ¶¶         |                       | ah ka ika sa                                         | الم الله | , נו נייני (נו | le faitt       | l Inter       | d alle lite                                                                                                    | والالالا        |                 | a Maria       | والليا       | r laboliar                                 | Jaha       | الماليا       | d i    | الليل                                           | dddaa          | ահե                                         | Mah           | 1 ditt.                                                                                                    |               | H.                                       | սենինե                            | Ասվա                                                                                                    |            |
|                    |          |                                                                                                    |                         |                       |                                                      |          |                |                |               |                                                                                                    |                 |                 |               |              |                                            |            |               |        | 1 10 110                                        |                | 1.1.1.1.1.1                                 |               |                                                                                                    |               |                                          |                                   |                                                                                                    |            |
|                    |          |                                                                                                    |                         |                       |                                                      |          |                |                |               |                                                                                                    |                 |                 |               |              |                                            |            |               |        |                                                 |                |                                             |               |                                                                                                    |               |                                          |                                   |                                                                                                    |            |
|                    |          |                                                                                                    |                         |                       |                                                      |          |                |                |               |                                                                                                    |                 |                 |               |              |                                            |            |               |        |                                                 |                |                                             |               |                                                                                                    |               |                                          |                                   |                                                                                                    |            |
|                    |          |                                                                                                    |                         |                       |                                                      |          |                |                |               |                                                                                                    |                 |                 |               |              |                                            |            |               |        |                                                 |                |                                             |               |                                                                                                    |               |                                          |                                   |                                                                                                    |            |
|                    |          |                                                                                                    |                         |                       |                                                      |          |                |                |               |                                                                                                    |                 |                 |               |              |                                            |            |               |        |                                                 |                |                                             |               |                                                                                                    |               |                                          |                                   |                                                                                                    |            |
|                    |          |                                                                                                    |                         |                       |                                                      |          |                |                |               |                                                                                                    |                 |                 |               |              |                                            |            |               |        |                                                 |                |                                             |               |                                                                                                    |               |                                          |                                   |                                                                                                    |            |
|                    |          |                                                                                                    |                         |                       |                                                      |          |                |                |               |                                                                                                    |                 |                 |               |              |                                            |            |               |        |                                                 |                |                                             |               |                                                                                                    |               |                                          |                                   |                                                                                                    |            |
|                    |          |                                                                                                    |                         |                       |                                                      |          |                |                |               |                                                                                                    |                 |                 |               |              |                                            |            |               |        |                                                 |                |                                             |               |                                                                                                    |               |                                          |                                   |                                                                                                    | ~          |
|                    |          | <                                                                                                    |                         |                       |                                                      |          |                |                |               |                                                                                                    | Ш               |                 |               |              |                                            |            |               |        |                                                 |                |                                             |               |                                                                                                    |               |                                          |                                   |                                                                                                    | >          |
| Projet à :         | Incre    | ément :                                                                                                    | Début de                | la sélec              | tion                                                 | • Fin    | ODu            | ée             |               | Position :                                                                                                    | audio :         |                 |               |              |                                            |            |               |        |                                                 |                |                                             |               |                                                                                                    |               |                                          |                                   |                                                                                                    |            |
| 44100 🗸            | Off      | ~                                                                                                    | 00h0                    | 0 m 0 0               | .000 s                                               | 00 h     | 04 m           | 10,543         | s▼            | 00h0                                                                                                    | 0 m 0 0         | .000            |               |              |                                            |            |               |        |                                                 |                |                                             |               |                                                                                                    |               |                                          |                                   |                                                                                                    |            |
| Lecture () / Lectu | ire en b | oucle (Shift                                                                                                    | +Snace)                 |                       |                                                      |          |                |                |               |                                                                                                    |                 |                 |               |              |                                            |            |               |        |                                                 |                |                                             |               |                                                                                                    |               |                                          |                                   |                                                                                                    |            |
| Lecture ()/ Lectu  | are en D |                                                                                                    | - space/                | 4                     |                                                      |          |                |                |               | •                                                                                                    |                 | 0               |               |              |                                            |            |               |        |                                                 |                |                                             |               |                                                                                                    |               |                                          |                                   | 14-1                                                                                                    | 8          |
|                    |          |                                                                                                    |                         |                       |                                                      | C        |                | <b>Q</b>       |               |                                                                                                    | <b>G</b><br>Por | ()              |               |              |                                            |            |               |        |                                                 |                |                                             |               |                                                                                                    | <b>^</b> (    | )) <b>70</b>                             | anii FRA                          | 16.02.2                                                                                                    | 1020       |
|                    |          |                                                                                                    |                         |                       |                                                      |          |                |                |               |                                                                                                    |                 |                 |               |              |                                            |            |               |        |                                                 |                |                                             |               |                                                                                                    |               |                                          |                                   |                                                                                                    |            |

6) La nouvelle piste est prête, pour l'écouter, cliquez sur le bouton « play »

7) Si la vitesse ne vous convient pas, cliquez sur Edition « Annuler changer le tempo » puis recommencez au point 4

| <b>e</b>               |                                            |               |                                                 | L                                                                                                    | .a_Tribu_De_l             | DanaM                                    | anau_HD                    |                                                                                                    |                                                                                                    |                                          |                                                                                                    |                           | -                            | Ö X                                                                                                    |
|------------------------|--------------------------------------------|---------------|-------------------------------------------------|----------------------------------------------------------------------------------------------------|---------------------------|------------------------------------------|----------------------------|----------------------------------------------------------------------------------------------------|----------------------------------------------------------------------------------------------------|------------------------------------------|----------------------------------------------------------------------------------------------------|---------------------------|------------------------------|----------------------------------------------------------------------------------------------------|
| Fichier                | Edition Affichage Transport Pistes Générer | Effets Analys | e Aide                                          |                                                                                                    |                           |                                          |                            |                                                                                                    |                                                                                                    |                                          |                                                                                                    |                           |                              |                                                                                                    |
|                        | Annuler Changer le tempo                   | Ctrl+Z        | ₽G _57                                          | -48                                                                                                    | 42 Click to Sta           | art Monitoring                           | -18 -12 -9                 | -6 -3 0                                                                                                    | 1) G -57-                                                                                                    | 54 -51 -48 -45 -4                        | 2 -39 -36 -33 -                                                                                                    | 30 -27 -24 -21 -18        | 3 -15 -12 -9 -               | 5_ <u>3</u> 0                                                                                                    |
|                        | Refaire                                    | Ctrl+Y        |                                                 |                                                                                                    | • •) T                    |                                          | t : 😿 📭                    | 💼 -101- 10-10                                                                                                    | 50                                                                                                    | Ó 🔎                                      |                                                                                                    | 1                         | *                            | •••                                                                                                    |
| MME                    | Couper et raccorder                        | Ctrl+X        | eakers (Dealtek High                            | D. V                                                                                                    | × ·                       | ~                                        |                            | tand 1 1 1 1 1                                                                                                    |                                                                                                    | <u> </u>                                 |                                                                                                    |                           |                              |                                                                                                    |
|                        | Supprimer et raccorder                     | Ctrl+K        | cakers (realized right                          |                                                                                                    |                           |                                          |                            |                                                                                                    |                                                                                                    |                                          |                                                                                                    |                           |                              |                                                                                                    |
|                        | Copier                                     | Ctrl+C        | 1:00                                            | 1:15                                                                                                    | 1:30                      | 1:45                                     | 2:00                       | 2:15                                                                                                    | 2:30                                                                                                    | 2:45                                     | 3:00                                                                                                    | 3:15                      | 3:30                         | 3:45                                                                                                    |
| × La_Ti                | Coller                                     | Ctrl+V        |                                                 | THE PERSON NUMBER OF THE PERSON NUMBER OF THE PERSON NUMBER OF THE PERSON NUMBER OF THE PERSON NUMBER OF THE P |                           | The state                                | י הירות תוכנוויין אייירי   |                                                                                                    |                                                                                                    | ר וידעייקי זארוויוי                      |                                                                                                    | an italia ka ka           |                              | inn r                                                                                                    |
| Stereo,4<br>32 bits fl | Dupliquer                                  | Ctrl+D        | The second second                               |                                                                                                    | , and the                 | Hu 4. i                                  |                            | in in th                                                                                                    | 4 T                                                                                                    | 1. S. 199                                | i Milli, i Ada                                                                                                    | i lind he weather w       | i odki i t                   |                                                                                                    |
| Muet                   | Remove Special                             | +             | al texteres , a alte                            | and the state of the state                                                                                     | وبزر فبالالتعلامات        | phile data phili                         | n Mahada di Anta Anta A    | a in its his in a                                                                                                    | Contraction of the                                                                                             | an an an an an an an an an an an an an a | بالارتقار والتجرير بأرا                                                                                                    | dia manana ang katu       | det the state of             | all in the second                                                                                                    |
| T                      | Coller le texte dans le nouveau marqueur   | Ctrl+Alt+V    | a tot s as a start of the                       | and constant as a s                                                                                            | e e an reas realita       | hali caritetta a                         | A feature and some states  | nan sa saka astalah                                                                                                    | de la compañía                                                                                                 | فاستعاده والمريب الرال                   | and an entropy the                                                                                                    | i lahab di nadi sadila sa | e sandian an i               |                                                                                                    |
| G                      | Limites de clip                            | +             | , U                                             |                                                                                                    |                           |                                          |                            |                                                                                                    | The second states of the second second second second second second second second second second second second s |                                          |                                                                                                    |                           |                              | i and a second second sec |
|                        | Audio marqué                               | +             | inter hereitetetetetetetetetetetetetetetetetete | a tila til di lata di                                                                                          | and a start for the data. | at distant                               | alati a tale altarit di se | فأطرد الراقدين                                                                                                    | Latelat                                                                                                    | القاء والديرا ا                          | aller hitale                                                                                                    | and a strike              | add <sup>ill</sup> daro      | 11.0                                                                                                    |
|                        | Sélectionner                               | •             | Reference and a state                           | **************************************                                                                         | ind data to a locat       | ha ha ha ha ha ha ha ha ha ha ha ha ha h |                            | i di si kuta                                                                                                    | h da si da di ki                                                                                               |                                          | i i dala manini                                                                                                    | a a ta bia                | distantes - La facella da la |                                                                                                    |
|                        | Rechercher les croisements avec le zéro    | z             | a 10. op. al Made, a                            | The dates                                                                                                    | n <b>a standar</b>        | 1119° <b>4</b> 199                       | a li fili na diadaina i    | and a field of the state of the state of the | 11 W 14                                                                                                    | a, li a, dda i v.                        |                                                                                                    | فللروا يغربني وأراق       |                              |                                                                                                    |
|                        | Déplacer le curseur                        | +             | adama has                                       | ak in a state to a                                                                                             | and the first of the s    | الالأي ما ما                             | a di a di a di a di a      | ير وم دار الم من الم                                                                                                    | in an an an an an an an an an an an an an                                                                      | ومنابغة بتغربته                          | a la constata da fisi da fisi da fisi da fisi da fisi da fisi da fisi da fisi da fisi da fisi da fisi da fisi d                                                                                                    |                           | الاعاقان بقليقا              | , title die 19                                                                                                    |
|                        | Enregistrer la région                      |               |                                                 |                                                                                                    |                           | The second second                        |                            |                                                                                                    |                                                                                                    |                                          | a hada ay na a ta                                                                                                    | a la ser des restants e s | i allere e                   |                                                                                                    |
|                        | Restaurer la région                        |               | Alpha Manuel Harry                              | s (annual ann                                                                                                  | as a plat of the          | h (na pailip di                          | A Solor And And And        | I for a factor of                                                                                                    | a finand di                                                                                                    | dela da de de la dela del                | a state of the participation of the participation o | (Philaded pag             | المار فكالم أسرة             | ubberin =                                                                                                    |
|                        | Lire la région                             | •             | and the state of the                            |                                                                                                    |                           | di suntes                                |                            | أناب بينا                                                                                                    | Úu                                                                                                    | ana al I                                 | li di si di                                                                                                    | to be ball all all a      |                              |                                                                                                    |
|                        | Préférences                                | Ctrl+P        | ANN C REPARTMENDE                               | فمانامار الألفاني                                                                                              | THE REPORT                | ITANA AND                                | بهالالتعاقيلها تتتبا       |                                                                                                    | والمراراة بناه                                                                                                 | اللهاواليها ولي                          |                                                                                                    | AL BUCKER AND AND         | a sahili Tibalahi            |                                                                                                    |
|                        |                                            |               |                                                 |                                                                                                    |                           |                                          |                            |                                                                                                    |                                                                                                    |                                          |                                                                                                    |                           |                              |                                                                                                    |
|                        | ٢                                          |               |                                                 |                                                                                                    | III                       |                                          |                            |                                                                                                    |                                                                                                    |                                          |                                                                                                    |                           |                              | >                                                                                                    |
| Projet à               | a : Incrément : Début de la sélection      | ● Fin O I     | Durée                                           | Position aud                                                                                                   | dio :                     |                                          |                            |                                                                                                    |                                                                                                    |                                          |                                                                                                    |                           |                              |                                                                                                    |
| 44100                  | 0 v Off v 00 h 00 m 34.51                  | s▼ 00h00      | m 34,517 s                                      | 00 h 00 r                                                                                                    | m 0 0 . 0 0 0 s •         |                                          |                            |                                                                                                    |                                                                                                    |                                          |                                                                                                    |                           |                              |                                                                                                    |
|                        |                                            |               |                                                 |                                                                                                    |                           |                                          |                            |                                                                                                    |                                                                                                    |                                          |                                                                                                    |                           | Taux actuel :                | 44100                                                                                                    |
| $\square$              | 🥶 📋 🖺 😣                                    |               | 0                                               |                                                                                                    |                           |                                          |                            |                                                                                                    |                                                                                                    |                                          |                                                                                                    | • 🕩 🚺                     | ad FRA                       | 14:19<br>16.02.2020                                                                                                    |

8) Lorsque le tempo de la piste vous convient, vous devez l'exporter pour pouvoir l'utiliser. Allez dans le menu « Fichier », puis « Exporter l'audio »

| <b>e</b>                                     |                  |                                            |                                                                                                    | La_Tribu_De                | _DanaM                | lanau_HD                       |                       |                                                   |                          |                        |                              | -                            | ۵ x                       |
|----------------------------------------------|------------------|--------------------------------------------|----------------------------------------------------------------------------------------------------|----------------------------|-----------------------|--------------------------------|-----------------------|---------------------------------------------------|--------------------------|------------------------|------------------------------|------------------------------|---------------------------|
| Fichier Edition Affichage Transport Pistes G | énérer Effets Ar | nalyse Aide                                |                                                                                                    |                            |                       |                                |                       |                                                   |                          |                        |                              |                              |                           |
| Nouveau                                      | Ctrl+N           | 0 P0 -5                                    | 7 -48                                                                                                    | 42 Click to S              | tart Monitoring       | -18 -12                        | 9 6 3 0               | 1) G<br>D -57-                                    | -54 -51 -48 -45 -4       | 2 -39 -36 -33 -        | 30 -27 -24 -21 -1            | 8 - 15 - 12 - 9              | 63-0                      |
| Ouvrir                                       | Ctrl+O           | * @                                        |                                                                                                    | 1 ● ●  ̄                   |                       | .t 🗄 🗶 🖿                       | 💼 -hut vitu           | 00                                                | Ó 🔎                      | PPP                    | 1. A                         |                              |                           |
| Fichiers récents                             | •                | Canadiana (Daalitalia)                     | Inter De La Cal                                                                                                    | V                          | ~                     |                                |                       |                                                   | 0,1                      | · · · · · · ·          |                              |                              |                           |
| Fermer                                       | Ctrl+W           | speakers (Realter I                        | ngri De 🔻                                                                                                    |                            |                       |                                |                       |                                                   |                          |                        |                              |                              |                           |
| Enregistrer le projet                        | Ctrl+S           | 1:00                                       | 1:15                                                                                                    | 1:30                       | 1:45                  | 2:00                           | 2:15                  | 2:30                                              | 2:45                     | 3:00                   | 3:15                         | 3:30                         | 3:45                      |
| Enregistrer le projet sous                   |                  | hillin an an ta                            |                                                                                                    |                            | di di kata she        | ית תריי דיידי                  |                       |                                                   | ANNA PARA                |                        | անություն երերին             |                              | en n -                    |
| Enregistrer une copie compressée du projet   |                  | the full second .                          |                                                                                                    |                            | dha de.               | L. II., Mari                   |                       | 1, 1 · · ·                                        | a na sina t              | u diffi - la su dada   | how he will be               | n , a Mhairt .               |                           |
| Vérifier les fichiers associés               |                  | this is the average of                     | ad addition in the lot of                                                                                                    | ورجابا ليعارهها والله      | الدأور بدأته فأرغارها | وم المناطرة المارية ال         | an in the second      | L Latertain                                       | غريبوا بفتر بمشاهر ورابط | بالإعار مقدر بالم      | lines texter b               | ALC: LEVE                    | a tê de state di ka       |
| Editer les métadonnées                       |                  | ah ang ang ang ang ang ang ang ang ang ang | na ana ang ang ang ang ang ang ang ang a                                                                                                    |                            | n daala saasa nada sa | line for the attention of the  | a ten sanak santak.   | An an an ann                                      | فاستعادهم والمراجع       |                        | i lidade di taci ta attili a | n e salastinasa n            | of the second second      |
| Importer                                     | •                |                                            |                                                                                                    |                            |                       |                                |                       | n in an ar an an an an an an an an an an an an an |                          | THE CONTRACTOR         | and in a ski                 |                              |                           |
| Exporter audio                               | Ctrl+Shift+E     | homese adaptive 1                          | الملو الإيران ويعا                                                                                                    | al adapted by the          |                       | հինդ երերին էլ                 | بالأولاد ومراقلية ومع | Ledard                                            | Millar Michael           | y Marina Marina        | AND MADE                     | da adal <sup>an</sup> da ara | ULU I                     |
| Exporter l'audio sélectionné                 |                  | l dallekanikask bil – t                    | PT*********                                                                                                    |                            | dalah da sad          | n lite nelliteteret            |                       |                                                   |                          | raat uik hastiin biili | Report of M                  | ndalaha Tahari M             | i hila kil                |
| Exporter les marqueurs                       |                  | a ha hi na satalah                         | ha ha at                                                                                                    | - a stilligh               | a Davila              | ta tit santa                   | elet all a children   |                                                   | n ha waad                | r in this              | M M M                        | n ol alla 14-                | • 1 <b>1</b>              |
| Export Multiple                              | Ctrl+Shift+L     | sailad hamana d                            | A REAL PROPERTY AND                                                                                                    | an an anna a' an an        | sain da akt           | ومقله فللخاط والمعار           | ومتقلقة أنقيته أرق    | a kusadaka                                        | ومشارقت ختريقة بالغ      | والالتقاريق والمراجع   |                              | الاختفار بالشلاق             | utita da <sup>117</sup> k |
| Exporter en MIDI                             |                  |                                            |                                                                                                    |                            |                       |                                |                       |                                                   |                          |                        | er e de la secole :          |                              | _                         |
| Appliquer le script                          |                  | All all a strain of                        | hears physical and the second second s | and a start of the part of | No propility o        | i Ali An An An An              | Uponto Ascelati       | a finandali                                       | Makes and part           |                        | i panananan'ny s             | han ng tin baha si           | nddarfa =                 |
| Editer les scripts                           |                  | n san kanal                                | ing distributions                                                                                                    | and the state              | dah serah s           |                                | a                     | M                                                 | المارية منهم             | like te se de la       | to to take to                | يت علقت ا                    | و الراب                   |
| Mise en page                                 |                  |                                            |                                                                                                    |                            | (Alternold Teac       | والمالية والموالغ الدنير الرار | al al la cara da      | i lististist                                      |                          |                        | di na an si chi              | RING INGON                   | diam.e.d                  |
| Imprimer                                     |                  |                                            |                                                                                                    |                            |                       |                                |                       |                                                   |                          |                        |                              |                              |                           |
| Quitter                                      | Ctrl+Q           | -                                          |                                                                                                    |                            |                       |                                |                       |                                                   |                          |                        |                              |                              |                           |
|                                              |                  | _                                          |                                                                                                    |                            |                       |                                |                       |                                                   |                          |                        |                              |                              |                           |
|                                              |                  |                                            |                                                                                                    |                            |                       |                                |                       |                                                   |                          |                        |                              |                              |                           |
|                                              |                  |                                            |                                                                                                    |                            |                       |                                |                       |                                                   |                          |                        |                              |                              |                           |
|                                              |                  |                                            |                                                                                                    |                            |                       |                                |                       |                                                   |                          |                        |                              |                              |                           |
|                                              |                  |                                            |                                                                                                    |                            |                       |                                |                       |                                                   |                          |                        |                              |                              | ×                         |
| <                                            |                  |                                            |                                                                                                    | ш                          |                       |                                |                       |                                                   |                          |                        |                              |                              | >                         |
| Projet à : Incrément : Début de la sélec     | tion             | O Durée                                    | Position a                                                                                                    | udio :                     |                       |                                |                       |                                                   |                          |                        |                              |                              |                           |
| 44100 V Off V 00 h 00 m 34                   | .517 s - 00 h    | 00 m 34,517 s                              | • 00 h 00                                                                                                    | m 0 0 , 0 0 0 s            | -                     |                                |                       |                                                   |                          |                        |                              |                              |                           |
|                                              |                  |                                            | - 17                                                                                                    |                            |                       |                                |                       |                                                   |                          |                        |                              | Taux actuel :                | 44100                     |
| 🗧 🦉 🚞 🕒 🥾                                    |                  |                                            |                                                                                                    | <u>)</u>                   |                       |                                |                       |                                                   |                          |                        | • 🕩 f                        | ] atī] FRA                   | 14:21<br>16.02.2020       |

9) Renommez le fichier comme vous le souhaitez. Vous pouvez choisir l'extension (type) que vous voulez. Terminez par « Enregistrer ».

| <b>e</b>                             |                    |                     |                                                                    | La_T             | ribu_De_DanaM       | anau_HD |      |   |             | _ 🗇 X                                                                                                    |
|--------------------------------------|--------------------|---------------------|--------------------------------------------------------------------|------------------|---------------------|---------|------|---|-------------|----------------------------------------------------------------------------------------------------|
| Fichier Edition Af                   | <b>A</b>           | + Distan Cánán      | - Fffate Arabas Aida                                               |                  | Exporter l'audio    |         |      |   | x           | -15 -12 -9 -6 -3 0                                                                                                    |
|                                      | Enregistrer dans : | 길 2019-2020 cin     | éma v                                                              | G 🤌 📂 🛄 🗸        |                     |         |      |   |             | · · · · •                                                                                                    |
| MME                                  | æ                  | Nom                 | •                                                                  | Modifié le       | Туре                | Taille  |      |   |             |                                                                                                    |
|                                      |                    | paroles             |                                                                    | 03.01.2020 12:10 | Dossier de fichiers |         |      |   |             |                                                                                                    |
| -15                                  | Emplacements       | partitions          |                                                                    | 09.02.2020 11:19 | Dossier de fichiers |         |      |   |             | 3:30 3:45                                                                                                    |
| × La_Tribu_D ▼ 1                     | recents            | 🅌 silhouette3       |                                                                    | 02.02.2020 12:25 | Dossier de fichiers |         |      |   |             | minann - A                                                                                                    |
| Stéréo,44100Hz<br>32 hits flottant 0 |                    |                     |                                                                    |                  |                     |         |      |   |             | a sudda a ta a sulla su                                                                                                    |
| Muet Solo                            | Bureau             |                     |                                                                    |                  |                     |         |      |   |             | And the constraints in the first start of the                                                                                                    |
| + O                                  |                    |                     |                                                                    |                  |                     |         |      |   |             |                                                                                                    |
| G _ D _0                             | <u> </u>           |                     |                                                                    |                  |                     |         |      |   |             | the factor and the state of the state of the |
|                                      |                    |                     |                                                                    |                  |                     |         |      |   |             | and the second set of the                                                                                                    |
|                                      | Bibliotheques      |                     |                                                                    |                  |                     |         |      |   |             |                                                                                                    |
| 1                                    |                    |                     |                                                                    |                  |                     |         |      |   |             |                                                                                                    |
| 0                                    |                    |                     |                                                                    |                  |                     |         |      |   |             | to the second state of the                                                                                                    |
|                                      | Ce PC              |                     |                                                                    |                  |                     |         |      |   |             | ALL ALL ADDRESS OF                                                                                                    |
| 0                                    |                    |                     |                                                                    |                  |                     |         |      |   |             | المتحديد والمتحد والمتحد والمتحد                                                                                                    |
| -0                                   |                    |                     |                                                                    |                  |                     |         |      |   |             | for the second stands of                                                                                                    |
|                                      | Réseau             |                     |                                                                    |                  |                     |         |      |   |             | anan mananan ni k                                                                                                    |
|                                      |                    | Nom du fichier :    | La Tribu De Dana - Manau HD                                        |                  |                     |         |      | ~ | Enregistrer |                                                                                                    |
|                                      |                    | Type                | WAV (Microsoft) signé 16 bits PCM                                  |                  |                     |         |      | v | Appuler     |                                                                                                    |
|                                      |                    | 1900                | Autres formats non compressés                                      |                  |                     |         |      | · | 741110101   |                                                                                                    |
|                                      |                    |                     | AIFF (Apple) signé 16 bits PCM                                     |                  |                     |         |      |   | Options     |                                                                                                    |
|                                      |                    |                     | GSM 6.10 WAV (mobile)                                              |                  |                     |         |      |   |             |                                                                                                    |
|                                      |                    |                     | Fichier Ogg Vorbis                                                 |                  |                     |         |      |   |             |                                                                                                    |
|                                      |                    |                     | Fichiers FLAC<br>Fichiers MP2                                      |                  |                     |         |      |   |             |                                                                                                    |
|                                      |                    |                     | (programme externe)                                                |                  |                     |         |      |   |             | ~                                                                                                    |
| - Desiret 2                          | ímenti Dál         |                     | AC3 Files (FFmpeg)                                                 |                  |                     |         |      |   |             | /                                                                                                    |
| Projet a : Incr                      | ement: Der         | out de la selection | AMR (narrow band) Files (FFmpeg)<br>WMA (version 2) Files (FFmpeg) |                  |                     |         |      |   |             |                                                                                                    |
| 44100 \$ 01                          | V  00              | n 00 m 34,51        | Custom FFmpeg Export                                               |                  |                     |         |      |   |             |                                                                                                    |
|                                      |                    |                     |                                                                    |                  |                     |         | <br> |   |             | Taux actuel : 44100                                                                                                    |
|                                      |                    |                     |                                                                    | E G              |                     |         |      |   | • 🕩 🚺       | aff] FRA 14:22<br>16.02.2020                                                                                                    |

10) Si vous souhaitez convertir votre nouvelle piste en mp3, utilisez n'importe quel logiciel de conversion. Il n'est pas possible d'exporter l'audio directement en mp3 depuis Audacity.